#### TECH ASSISTANT FOR BLIND FOUNDATION, INC

Note: This PDF is provided as a portable format of our content. The PDF's original copyright holder is Tech Assistant for Blind foundation, Inc. Any copying, redistribution, or rebranding is not allowed unless proper permission is obtained from us.

Meta AI Now Available on WhatsApp: Revolutionizing Conversations and More!

#### Description

### Introduction:

Exciting news for WhatsApp users! Meta AI, the advanced artificial intelligence technology developed by Meta, is now integrated into WhatsApp, allowing users to chat with Meta AI directly within the app. This integration opens up a world of possibilities, enabling users to access a range of AI-powered features and tasks. In this article, we'll explore what Meta AI can do on WhatsApp and how it's set to revolutionize the way we interact with technology.

## What can Meta AI do on WhatsApp?

- 1. Chatting: Meta AI can engage in natural-sounding conversations, understanding and responding to user queries, and even adapting to context and tone.
- 2. Image Generation: Users can ask Meta AI to generate images based on text prompts, such as "Generate an image of a sunset on a beach."
- 3. Text Summarization: Meta AI can summarize long pieces of text, such as articles or documents, into concise and digestible versions.
- 4. Language Translation: Users can communicate with Meta AI in multiple languages, and it can translate responses in real-time.
- 5. Math and Calculation: Meta AI can perform complex mathematical calculations and provide stepby-step solutions.
- 6. Generating Text: Users can ask Meta AI to generate text based on a prompt, such as writing a short story or composing an email.
- 7. Conversation Topics: Meta AI can engage in discussions on various topics, including news, science, history, and entertainment.
- 8. Jokes and Fun: Meta AI can share jokes, puns, and even create personalized humor based on user interactions.
- 9. Education and Learning: Meta AI can assist with homework, provide study materials, and offer learning resources on various subjects.
- 10. Creative Ideas: Users can ask Meta AI for inspiration and ideas on creative projects, such as writing, art, or music.

### How to access Meta AI on WhatsApp:

- 1. Update your WhatsApp app to the latest version.
- 2. After updating your WhatsApp, just above the new chat button, you will get the button called "Message Your Assistant."
- 3. On clicking on that button, users can access the Meta AI.
- 4. After chatting once or after sending a single message, the Meta AI will also appear in the chat

Page 1

#### TECH ASSISTANT FOR BLIND FOUNDATION, INC

Note: This PDF is provided as a portable format of our content. The PDF's original copyright holder is Tech Assistant for Blind foundation, Inc. Any copying, redistribution, or rebranding is not allowed unless proper permission is obtained from us.

section along with the "Message Your Assistant" button.

In the current time, the process of accessing Meta AI is in progress, and it may be possible that after updating your WhatsApp, you may not immediately get the option to chat with Meta AI. For that, you can simply wait, as the update will be rolled out to all users soon. Currently, the update is available for a limited number of users.

### **Tips and Precautions:**

- Remember that Meta AI is a machine learning model, and its responses are generated based on patterns in the data it was trained on.
- Be respectful and avoid asking inappropriate or offensive questions.
- Meta AI is not a human and cannot provide emotional support or personal advice.

# **Conclusion:**

The integration of Meta AI in WhatsApp marks a significant milestone in AI technology and user interaction. With its range of features and tasks, Meta AI is set to revolutionize the way we access information, learn, and have fun. Try it out today and experience the future of conversational AI!

Date 18/03/2025 Date Created 19/04/2024 Author techassistantforblind\_mf3z78

Page 2

Tech Assistant for Blind foundation, Inc. Contact Us: https://www.techassistantforblind.com/contact or by Email: info@techassistantforblind.com